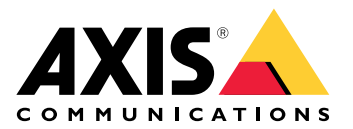

# **AXIS Camera Station Cloud Storage**

Uživatelská příručka

## O cloudovém úložišti

AXIS Camera Station Cloud Storage je doplňková služba, která doplňuje instalace AXIS Camera Station Edge a AXIS Camera Station Pro, a nabízí možnost bezpečného ukládání a správy videozáznamů v cloudu.

### Začněte

Než začnete, ujistěte se, že splňujete tyto požadavky:

- V systému máte nastavenou aplikaci AXIS Camera Station Pro nebo Edge.
- Vaše síť poskytuje přístup k internetu a je nastavena se serverem DNS, aby se kamery mohly připojit online.
- Váš server AXIS Camera Station Pro nebo zařízení v AXIS Camera Station Edge jsou zaregistrovány do připojených služeb.
- Vaše kamery používají systém AXIS OS 11.11.73 nebo novější. Zjistěte, které produkty jsou kompatibilní, na naší *stránce kompatibility produktů*.

## Ukládání záznamů do cloudu

AXIS Camera Station Cloud Storage nabízí způsob ukládání záznamů do cloudu. Nastavení cloudového úložiště:

- 1. Povolte připojené služby v zařízeních.
  - AXIS Camera Station Edge: Další informace naleznete v části Povolení připojených služeb v zařízeních v uživatelské příručce k AXIS Camera Station Edge.
  - AXIS Camera Station Pro: Pro více informací viz Konfigurace připojených služeb v uživatelské příručce k AXIS Camera Station Pro.
- 2. Aktivujte cloudové úložiště pro organizaci. Další informace naleznete zde: .
- 3. Zapněte cloudové úložiště pro jednotlivé kamery. Další informace naleznete zde: .

#### Poznámka

Aby se úložiště AXIS Camera Station Cloud Storage mohlo připojit k požadovaným službám, musí brána firewall povolit určitý internetový provoz. Další informace naleznete zde: .

#### Aktivace cloudového úložiště pro organizaci

1. Otevřete nabídku řešení My Systems

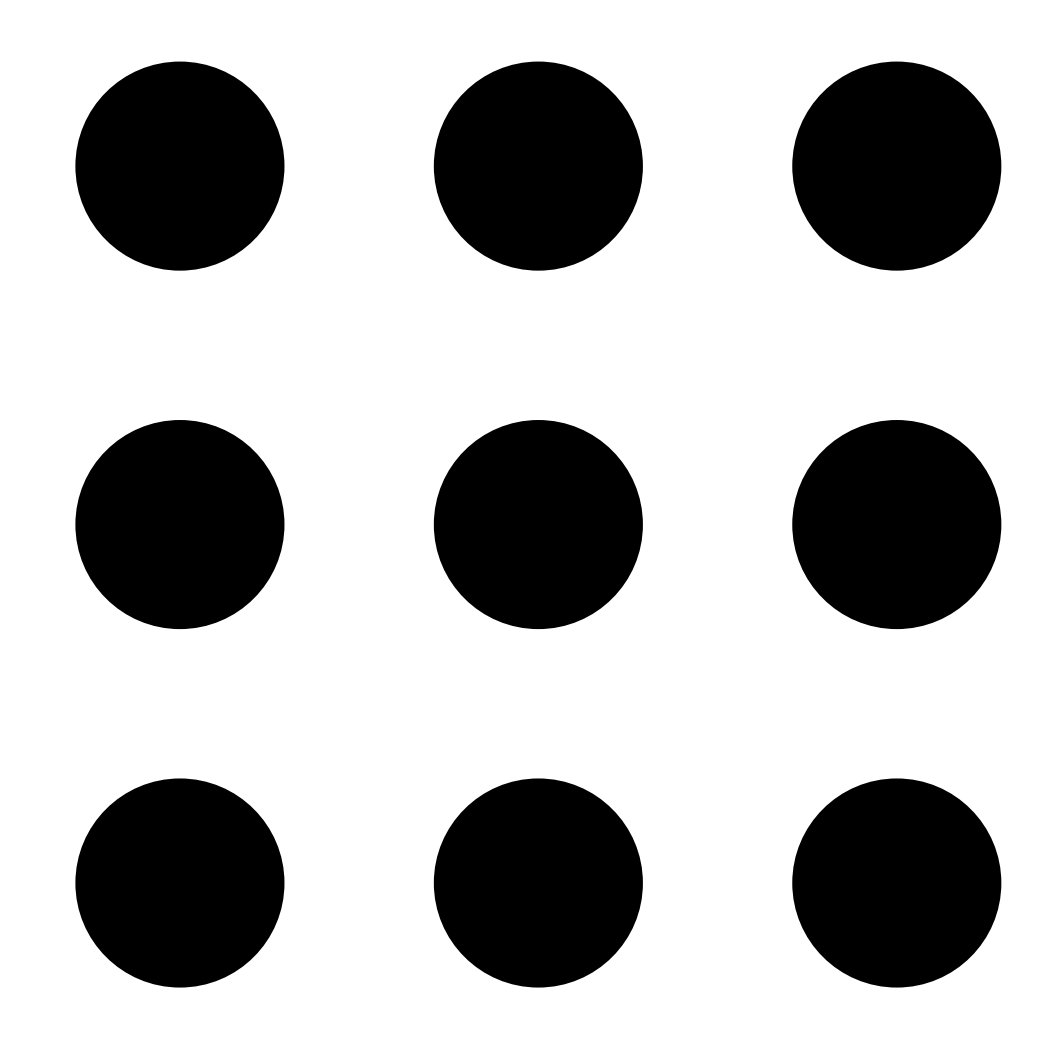

#### 2. Otevřete možnost

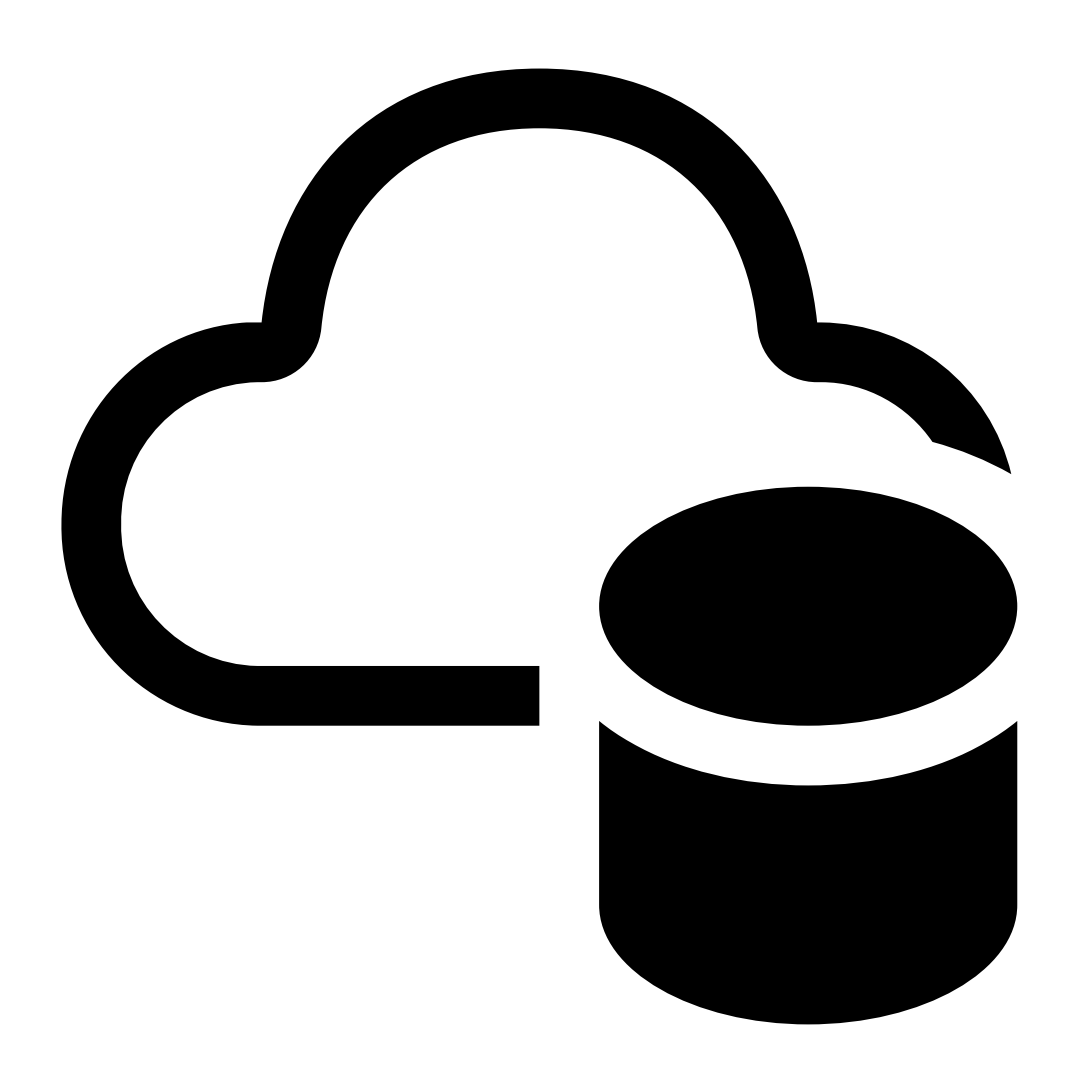

Cloud storage (Cloudové úložiště).

3. Klikněte na Activate (Aktivovat) a postupujte podle pokynů na obrazovce.

## Zapnutí cloudového úložiště pro jednotlivé kamery

1. Otevřete nabídku řešení My Systems

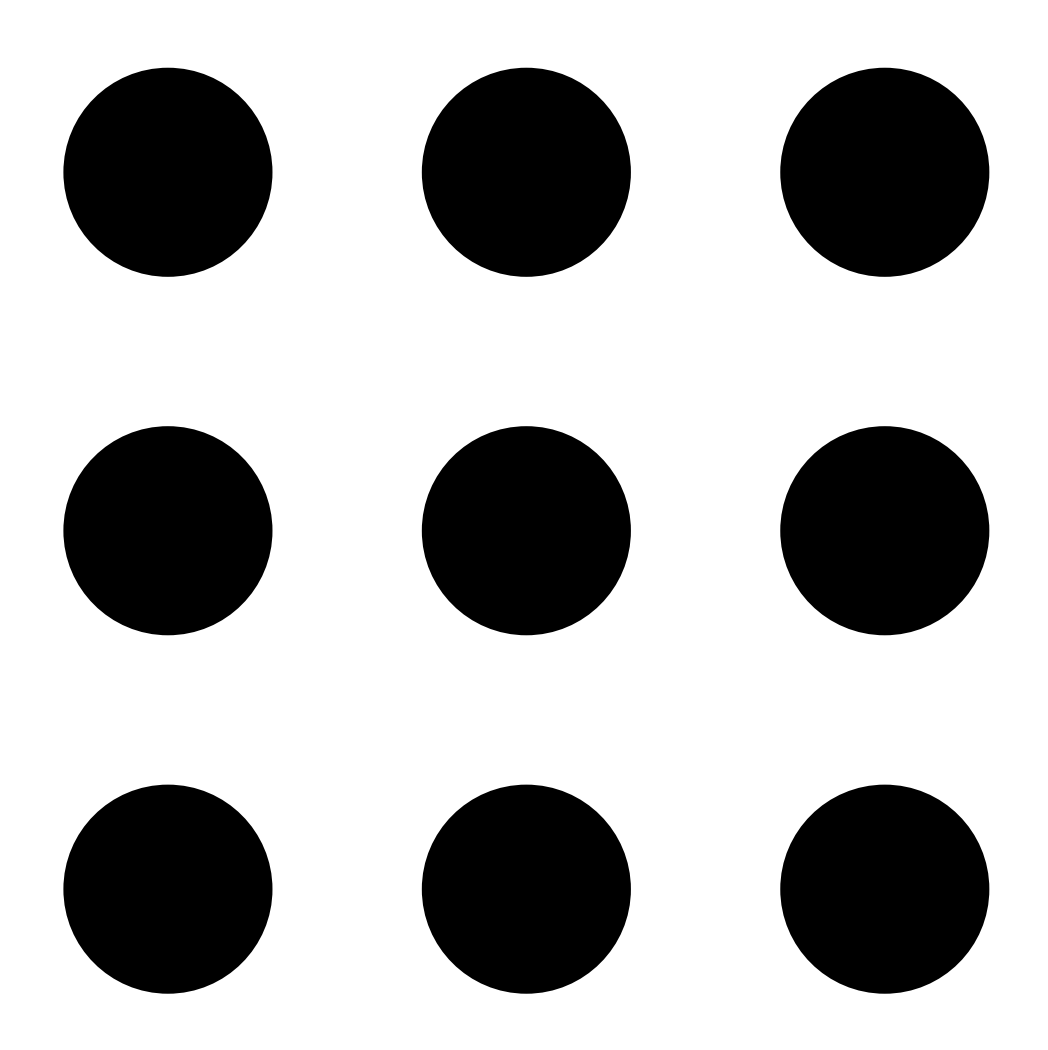

#### 2. Otevřete možnost

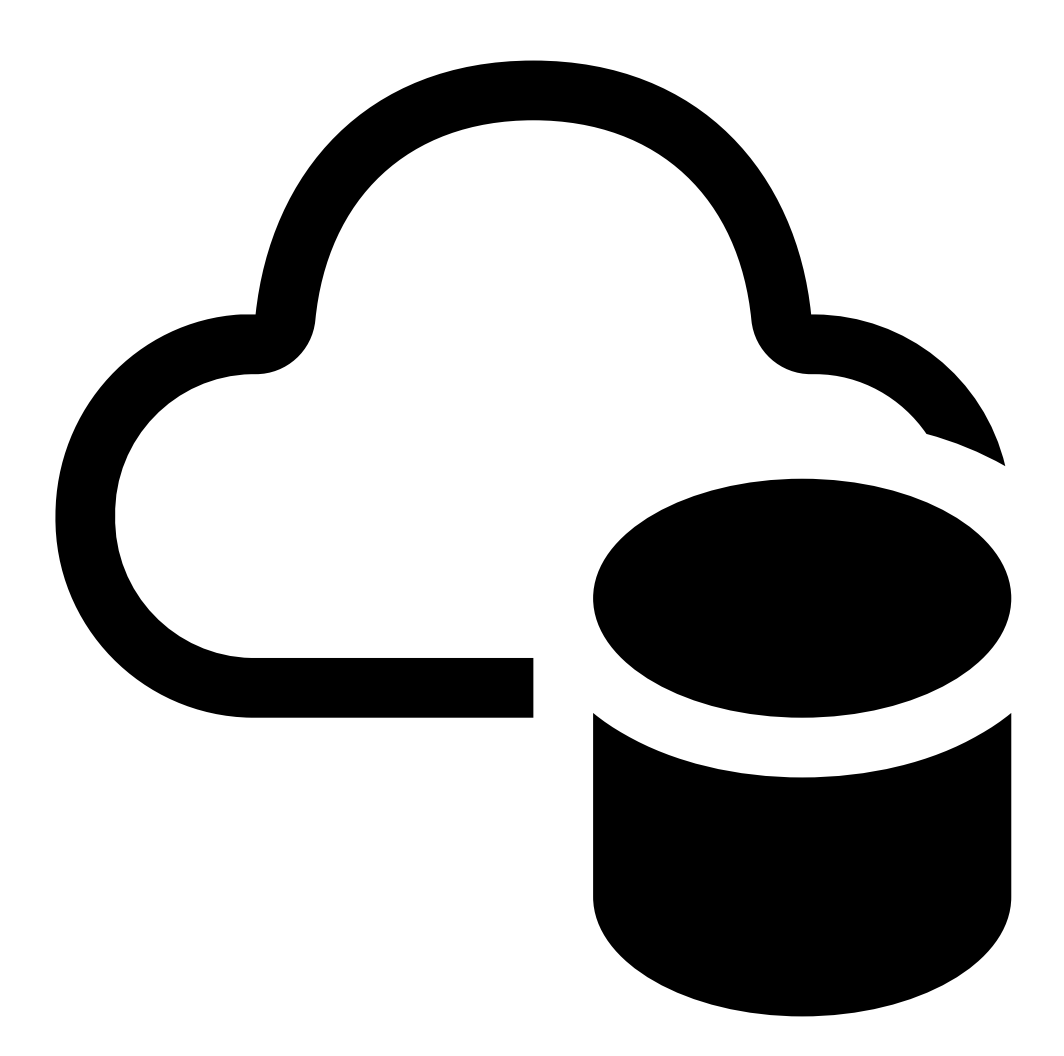

Cloud storage (Cloudové úložiště).

- 3. Vyberte kamery, pro které chcete zapnout cloudové úložiště.
- 4. Klikněte na Turn on cloud storage (Zapnout cloudové úložiště).
- 5. Upravte si nastavení úložiště podle svých potřeb. Další informace naleznete v části .
- 6. Klikněte na Confirm (Potvrdit).

#### Nastavení brány Firewall

Aby se cloudové úložiště AXIS Camera Station Cloud Storage mohlo připojit k požadovaným službám, musíte povolit následující adresy URL v bráně firewall:

- \*.connect.axis.com
  - prod.keyserver.vms.connect.axis.com
  - prod.cloudstorage.vms.connect.axis.com
- \*.wasabisys.com
  - \*.s3.<region>.wasabisys.com

| <oblast></oblast> | Popis              |
|-------------------|--------------------|
| ap-northeast-1    | Japonsko           |
| ap-southeast-2    | Austrálie          |
| ca-central-1      | Kanada             |
| eu-central-2      | EU                 |
| eu-west-1         | Spojené království |
| us-east-1         | USA                |

## Nastavení cloudového úložiště

Vaše záznamy jsou ve výchozím nastavení uloženy po dobu 30 dnů v rozlišení 720p a v kvalitě 15 snímků za sekundu. Nastavení svého cloudového úložiště si však můžete přizpůsobit tak, aby vyhovovalo vašim specifickým potřebám záznamu pro každé zařízení.

Pro přizpůsobení nastavení vašeho cloudového úložiště máte k dispozici následující možnosti:

| Možnost             | Popis                                                                                                    |
|---------------------|----------------------------------------------------------------------------------------------------|
| Umístění úložiště   | Určuje, kam ukládáte své záznamy. Změna umístění<br>úložiště se bude vztahovat pouze na nové záznamy a<br>nebude mít vliv na dříve uložené záznamy.                                                   |
| Doba záznamu (dny)  | Počet dní, po které chcete své záznamy uchovávat.<br>Výchozí doba záznamu je 30 dní, ale můžete si zvolit<br>vlastní dobu záznamu podle potřeby. Upozorňujeme,<br>že to může vyžadovat další licence. |
| Rozlišení záznamu   | Kvalita vašeho zaznamenaného videa. Výchozí<br>rozlišení záznamu je 720p, ale můžete jej rozšířit na<br>1080p. Upozorňujeme, že to může vyžadovat další<br>licence.                                   |
| Obnovovací kmitočet | Určuje, s jakou frekvencí jsou pořizovány snímky videa<br>za sekundu. Výchozí snímková frekvence je 15, ale<br>pokud máte omezenou šířku pásma, můžete ji<br>nastavit na 10 nebo 5.                   |

#### Správa více licencí

Každá licence na cloudové úložiště zahrnuje roční předplatné a kapacitu 30 dnů nepřetržitého 720p záznamu na jeden zdroj videa (senzor). Pro získání delší doby uchování nebo vyššího rozlišení si můžete pořídit více licencí. Příklad:

- Dvě licence vám umožní uchovávání po dobu 60 dnů v rozlišení 720p.
- Čtyři licence vám umožní uchovávání po dobu 60 dnů v rozlišení 1080p.

K určení počtu potřebných licencí podle vašich potřeb uchovávání a rozlišení můžete použít naši kalkulačku licencí. Další informace o licencích naleznete v Průvodci licencemi Axis.

T10217677\_cs

2025-05 (M5.2)

© 2024 – 2025 Axis Communications AB